# 基层就业资助系统填报说明

#### 一. 基层就业系统登录及注册:

1. 系统登录

建议使用**火狐浏览器,**登陆网站 https://jcjy.xszz.edu.cn 点击学生登录。

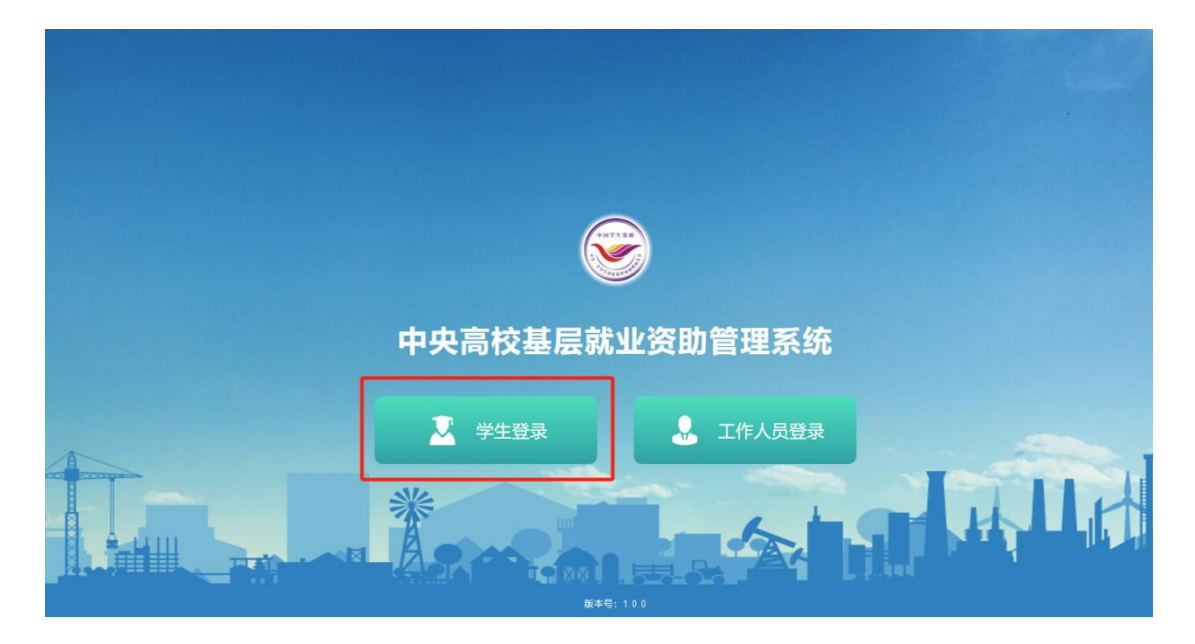

2. 系统注册

点击没有账号?去注册。

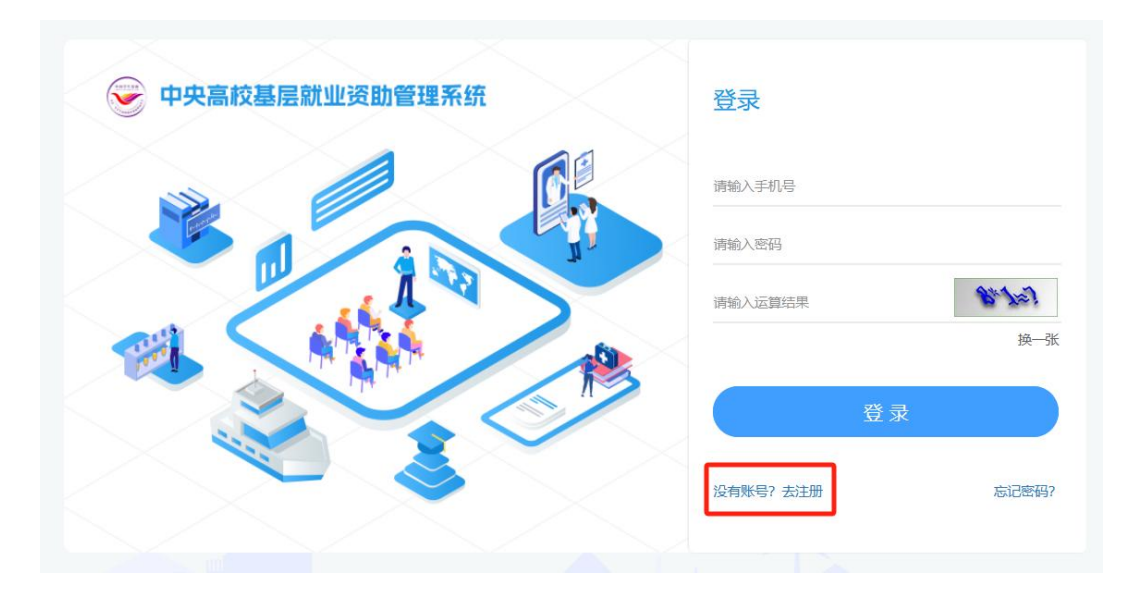

准确填写个人信息,有下拉菜单的选项点击下三角选择信息。

| 姓名*         | 身份证号码*    |      |
|-------------|-----------|------|
|             | 身份证号码     |      |
| 学校名称*       | 院系名称*     | _    |
| 中国地质大学 (北京) | ~ 请选择学校名称 | ~    |
| 学段          | 图片验证码     |      |
|             | ~ 脸征码     | العو |

按照以下六项密码要求设置密码。如完全按照要求设置 但下方三项还是红色属正常现象,无需理会。

| 密码*                             | 确认密码* |
|---------------------------------|-------|
| •••••                           |       |
| 强                               |       |
| ❷ 密码强度需要为强                      |       |
| ≥ 密码长度需要为8~20位;                 |       |
| ❷ 密码须包含大写字母、小写字母、数字、特殊字符中3类及以上; |       |
| 😵 密码不允许包含弱口令,如:(111、abc或123等);  |       |
| 😵 密码不允许包含用户名;                   |       |
| 密码不应包含疑似个人信息,如:(生日、手机号、邮箱)等。    |       |

#### 输入手机号, 获取并填写验证码:

| 2540 FB |       |
|---------|-------|
|         | 获取验证码 |
|         |       |

如果提示错误,尝试重新填写上方图片验证码,再重新 获取手机验证码。

手机验证码可能会出现延迟发送的情况,如果未提示错误并没有收到验证码,请等待 1-2min。

如果仍然提示错误或者其他异常情况,请刷新界面重新

尝试注册。

3. 系统登录

注册结束,点击返回登录页。

| 👻 中央高校基层就业资助管理系统 | 登录            |     |
|------------------|---------------|-----|
|                  | 请输入手机号        |     |
|                  | 请输入密码         |     |
|                  | 请输入运算结果 6+5=  | 7   |
|                  | 15            | €—张 |
|                  | 東登            |     |
|                  | 没有账号? 去注册 忘记题 | 藍码? |
|                  |               |     |

选择"基层就业申请"立即申请。

| ł | 基层就业资助申请 | A                                                       | -             | A       |        |
|---|----------|---------------------------------------------------------|---------------|---------|--------|
|   |          | 基层就业申请<br>申请时间:2024-06-06 00:00:00 至2024-00<br>未填股      | 5-16 23:59:59 | 维护银行卡信息 | ▲ 立即申请 |
|   |          | 第一次在职在岗确认<br>申请时间: 2024-06-06 00:00:00 至 2024-04<br>未填限 | 3-16 23:59:59 | 维护银行卡信息 | ▲ 立即填报 |

承诺书页面将红框内的承诺文字输入到输入框中。

| ● 中央 ● 市央 | 高校基层就业资助管理系统                                                                                                    |
|-----------|----------------------------------------------------------------------------------------------------|
|           | 就业申请时间 2023-09-21 00 00 00至2023-10-31 23 59 59                                                                             |
|           | • 承诺书 •<br>本人郑重承诺:我在系统里所提供的基本信息、证明材料,真实准确,若因上述信息、材料不真实造成的一切后果由本人承担。虚假信息、材料一经发现,将会被取消申请资格。您所填写的所有信息和材料我们将严格保密,只用作于基层就业资格认定。 |
|           | 请在文本框填入完整的文字:<br>我在系统里所提供的基本信息、证明材料,真实准确,若因上述信息、材料不真实造成的一切后果由本人承担。                                                         |
|           |                                                                                                    |
|           | 忽所旗写的所有值是和材料我们将严值保密,只用于基层数立资助资格本核。<br>同 <u>意</u>                                                                           |

#### 点击同意,进入填报界面。

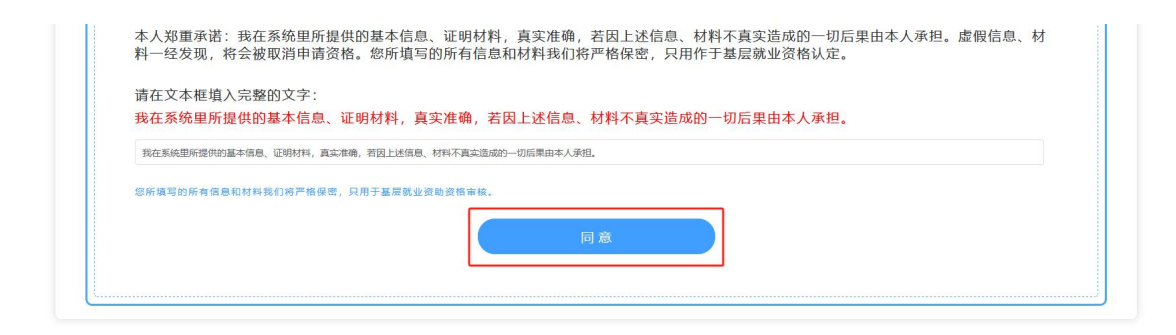

### 二. 进入信息填报界面:

1. 基本信息填写

核实灰色部分(无法填写)的信息是否正确,遇到灰色 部分没有信息请刷新页面。非灰色部分可以修改,其余部分 按实际情况填写。"\*"部分为必填项,银行卡信息十分重要, 请各位同学认真填写,避免后期发放资助金失败。

| 基本信息        |        |        |            |   |           | 同步信    |
|-------------|--------|--------|------------|---|-----------|--------|
| 姓名: "       | 性别: *  |        | 身份证件类型:    |   | 身份证号:*    |        |
|             |        | $\sim$ |            | ~ |           |        |
| 出生日期:*      | 政治面貌:  |        | 学校名称:      |   | 毕业年份:*    |        |
|             |        | ×      | 中国地质大学(北京) |   | □ 请输入毕业年份 |        |
| 学院 (系) 名称:* | 专业名称:* |        | 学制:*       |   | 攻读学历:*    |        |
|             |        |        | 3          |   | 硕士研究生     | $\sim$ |
| 毕业日期:*      | 民族: *  |        | 电子邮箱:*     |   | 学生联系电话:*  |        |
| 🗇 请输入毕业日期   | 汉族     | ~      |            |   |           |        |
| 家庭地址:*      |        |        | 邮编: *      |   | 银行卡号*     | -      |
|             |        |        | 145455     |   |           |        |
| 开户行*        | 开户行行号。 |        |            |   |           | _      |
| 55          | 5      |        |            |   |           |        |

2. 就业单位信息填写:

**已就业**学生在"是否已确定就业单位"处选择"是",并 如实填写下图中"\_\_\_\_"标记的相关信息。

| 是                |                     |           |                |  |
|------------------|---------------------|-----------|----------------|--|
| 就业单位名称:*         |                     | 就业单位电话:*  | 一级行业/单位类型:*    |  |
| 请输入就业单位名称        |                     | 请输入就业单位电话 | 请选择一级行业/单位类型   |  |
| 是否有二次就业单位:       |                     |           |                |  |
|                  |                     |           |                |  |
| 工作年限:*           | 实际工作地址:             |           | 县政府驻地:         |  |
| 请选择工作年限          | ~ 省 ~ 市 ~           | 县 ~ 乡镇 ~  | ◎ 是 ◎ 否        |  |
| 不到工作所在地或者不能填写工作地 | 止时:                 |           |                |  |
| 系统中未找到对应地址 〇 在湖  | 密单位从事保密工作 🛛 行政区划不明确 |           |                |  |
| 0编:              | 工作岗位:*              | 工作性质:     | 就业协议签订时间:      |  |
|                  | 请输入工作岗位             | 请输入工作性质   | □□ 请输入就业协议签订时间 |  |
| 请输入邮编            |                     |           |                |  |

未就业/预计2024年毕业(包括12月份),有基层就业 意愿的学生在此选择"否",该部分无需填写,直接填写下 一部分——"申请类型及金额" 有二次分配的学生,在"是否有二次就业单位"处选择"是",如实填写下图中"\_\_\_\_"标记的相关信息。

| <b>《业</b> 单位信息                   |           |                                 |                |  |  |  |
|----------------------------------|-----------|---------------------------------|----------------|--|--|--|
| 语已确定就业单位                         |           |                                 |                |  |  |  |
|                                  |           |                                 |                |  |  |  |
| 批单位名称"                           |           | 就业单位电话:"                        | 一级行业/单位类型:"    |  |  |  |
| 请输入就业单位名称                        |           | 请输入就业单位电话                       | 请选择一级行业/单位类型 ~ |  |  |  |
| 把有二次就业单位                         |           |                                 |                |  |  |  |
|                                  |           |                                 |                |  |  |  |
| 二次就业单位名称"                        |           | 二次就业单位电话.*                      | 工作年限。          |  |  |  |
| 请输入二次就业单位名称                      |           | 游输入二次就业单位电话                     | 诸法接工作年限        |  |  |  |
| <del>后,二次就是单位名称</del><br>以示工作地址" |           | <del>國際。三方國家等出版自</del><br>县政府批选 |                |  |  |  |
| 育 ~ 市                            | - 長 - ジ頃  | √ 0是 0否                         |                |  |  |  |
| 2不到工作所在地或者不能填写工作地址时:             |           |                                 |                |  |  |  |
| > 系统中未找到对应地址 〇 在涉图单位从事保密工作       | ○ 行政区划不明确 |                                 |                |  |  |  |
| 頃                                | 工作岗位"     | 工作性质                            | 就出他心容订时间;      |  |  |  |
| Aller & enter                    | 请输入工作岗位   | 请输入工作性质                         | 简 请输入就业协议签订时间  |  |  |  |
| 用P80/12-28                       |           |                                 |                |  |  |  |
| ·康丁作内容:                          |           |                                 |                |  |  |  |

注意事项:

一级行业/单位类型:选择"普通企业","涉密企业", "科研院所(涉密)""科研院所(非涉密)","公务员",需 在"二级行业/单位类型"继续选择所属的行业。

公务员及选调生请选择"公务员"。在"二级行业/单位 类型"处选择"公务员(非选调生)"或"公务员(选调生)"。 "录用部门和实际工作部门是否一致"选项,如学生选"是", 只需按提示填写相关信息,无需上传二次分配就业证明,只 需要上传就业证明和录用文件等;如学生选"否",公务员 增加录用部门选择和实际工作部门选择,且均为必填项。

| 就业单位信息                     |            |             |     |               |      |
|----------------------------|------------|-------------|-----|---------------|------|
| 是否已确定就业单位                  |            |             |     |               |      |
| <b>E</b>                   |            |             |     |               |      |
| 就业单位名称:"                   |            | 就业单位电话.*    |     | 一级行业/单位类型"    |      |
| 北京市                        |            |             |     | 公务员           |      |
| 二级行业/单位美型:*                |            |             |     |               |      |
| 诸法理二级行业/单位类型               | ~          |             |     |               |      |
| 录用部门和实际工作部门是否一致:           |            |             |     |               |      |
| 03                         |            |             |     |               |      |
| 录用部门:"                     | 实际工作部门:"   | 二次就业单位名称    |     |               |      |
| 村 (居) 委会                   | - 村 (居) 委会 | 请输入二次航业单位名称 |     |               |      |
| 二次就业单位电话                   | 工作年限 *     | 实际工作地址*     |     |               |      |
| 语输入二次就业单位电话                | 5年         | <b>市</b> ~  | 市 ~ | - 長           | 多组 。 |
| 县政府独地                      |            |             |     |               |      |
| 0 是 0 百                    |            |             |     |               |      |
| 找不到工作所在地或者不能填写工作地址时        |            |             |     |               |      |
| ○ 系統中未找到对应地址 ○ 在涉密单位从事保密工作 | ○ 行政区划不明确  |             |     |               |      |
| 的洞:                        | 工作岗位"      | 工作性质        |     | 激励协议签订时间:     |      |
| 请输入部编                      | 请输入工作岗位    | 请输入工作性质     |     | 包 请输入新业协议签订时间 |      |
| 11 ar T. Arrives.          | 清朝入工作的位    |             |     |               |      |

就业单位/二次就业单位:需与劳动合同和就业证明一 致

实际工作地址:需与就业证明一致,可以与工作单位地 址不一致。选择完"实际工作地址"后会自动识别是否为"县 镇府驻地"。如果为"县政府驻地",需按照实际选择"特定 类型单位"和"艰苦行业生产第一线",并在"从事工作内 容"中填写本人工作具体内容(用以说明确实为艰苦行业生 产第一线),并在后续"上传证明材料——实际工作地点情 况说明"中上传艰苦行业生产第一线证明。

| 实际工作地址:                | ~                 | -       | ~ U    |         | ~  | e      |     | <b>县政府驻地</b> :<br>→ 是 ● | 否       |          |           |                           |      |
|------------------------|-------------------|---------|--------|---------|----|--------|-----|-------------------------|---------|----------|-----------|---------------------------|------|
| 特定类型单位:<br>〇 乡镇政府      | ) 街道办事处           | ○ 村居委会  | () 派出所 | 〇 农村中小学 | 0  | 国有农(牧、 | 林)场 | ②农业技术推广站                | ○ 畜牧兽医站 | ○ 乡镇卫生院  | ○ 计划生育服务站 | <ul> <li>乡镇文化站</li> </ul> | ○ 其他 |
| 艰苦行业生产第<br>○ <b>气象</b> | ē—线:<br>〕 地震 ○ 地/ | 司 ○水电施丁 | ○煤炭    | 石油      | 航海 | ○ 核Tψ  | ○其他 | 后续环节                    | 5需上传相关证 | E明 (如艰苦行 |           |                           |      |

如有"系统中未找到对应地址"或"在涉密单位从事保 密工作(但工作地址不涉及保密,相关信息可上网)"情况 手动填写相关地址信息。保密工作如地址涉密,可选择"在 涉密单位从事保密工作"并手动填写一个地址。

| 北ての一丁ルビナー地北北子のい古戸「 |              |
|--------------------|--------------|
| 找个到上TFM住地站有个肥具与。   | L1FJUB4LLINJ |

| ● 系统中未找到对应地址 | ○ 在涉密单位 | 从事保密工作 | ○ 行政区划不明确 |      |  |     |
|--------------|---------|--------|-----------|------|--|-----|
| 请输入省         |         | 请输入市   |           | 请输入县 |  | att |

如有"行政区域不明确",按实际情况选择。选择"在 新疆生产建设兵团、黑龙江垦区等地区所在单位就业",手 动输入一个地址;选择"乡(镇)的监狱等单位",手动输 入一个地址,且必须在系统上传"工作地点情况说明";选 择"铁路派出所",手动输入一个地址,且必须在系统上传 "巡线证明";选择"西部沙漠、戈壁等地区",手动输入一 个地址;选择"海上作业",手动输入一个地址,且必须在 系统上传"工作证明(由工作船舶/海上作业平台/工作单位 出具)"

| 找不到工作所在地或者不能填写工作地址时     |                   |                      |        |  |
|-------------------------|-------------------|----------------------|--------|--|
| ○ 系统中未找到对应地址 ○ 在涉密单位从事  | 保密工作 💿 行政区划不明确    |                      |        |  |
| ○ 在新疆生产建设兵团、黑龙江垦区等地区所在单 | 2位就业 🔷 乡(镇)的监狱等单位 | ○ 铁路派出所 ○ 西部沙漠、戈壁等地区 | ◎ 海上作业 |  |
| 请输入省                    | 请输入市              | 请输入县                 | 请      |  |

工作年限:需与就业合同或其他证明工作年限的证明材 料及就业证明一致

3. 申请类型及金额:

按照实际选择"学费补偿"或"学费代偿",并按图示 填写相关信息。

学费补偿:

| 申请类型及金额 1.选择"学费补偿" 画 | 北"学费代偿" 2.按照实际        | 减与学费金额,如果出现填写空缺与实际 | 不符合,请检查前面"学制"一栏是否有误。 |
|----------------------|-----------------------|--------------------|----------------------|
| 申请资助类别: *            | 申请总金额:*               | 第一年学费金额: ^         | 第二年学费金额:"            |
| 学费补偿                 | 20000                 | 5000               | 5000                 |
| 第三年学费金额:"            | 第四年学费金额: *            | 第五年学费金额            | 第六年学费金额:             |
| 5000                 | 5000                  | 请输入第五年学费金额         | 语输入第六年学费金额           |
| 实际撤纳学费:"             |                       |                    |                      |
| 20000                | 3. "甲请尽金额"与"实际缴纳字费" 第 | 系统目动填写             |                      |

# 学费代偿:

| 申请类型及金额    |              |              |            |
|------------|--------------|--------------|------------|
| 申请资助关别:*   | 申请总金额。       | 第一年学费金额.*    | 第二年学费金额:"  |
| 贷款代偿       | 20000        | 5000         | 5000       |
| 第三年学费金额:*  | 第四年学费金额。*    | 第五年学费金额      | 第六年学费金额    |
| 5000       | 5000         | 请输入第五年学费金额   | 请输入第六年学费金额 |
| 实际缴纳学费:"   | 助学贷款类别:*     | 第一年贷款金额: *   | 第二年贷款金额:"  |
| 20000      | 高校国家助学贷款     | ~ 8000       | 8000       |
| ē三年贷款金额: * | 第四年贷款金额      | 第五年贷款金额      | 第六年贷款金额:   |
| 8000       | 8000         | 请输入第五年贷款金额   | 请输入第六年贷款金额 |
| 助学贷款本金金额   | 选择"高校国家助学贷款" | 或"生源地信用助学贷款" |            |
| 24000      |              |              |            |

#### 点击"同步信息",可保存填报信息

| E.L.IDO    |         |   |            | P-132-103 |
|------------|---------|---|------------|-----------|
| 姓名: *      | 性别: *   |   | 身份证件类型:*   | 身份证号:     |
|            |         | ~ |            | ×         |
| 出生日期:*     | 政治面貌: * |   | 学校名称:*     | 毕业年份:*    |
| ll         |         | ~ | 中国地质大学(北京) | □ 请输入毕业年份 |
| 学院 (系) 名称" | 专业名称:"  |   | 学制:*       | 攻读学历:**   |
|            |         |   | 3          | 硕士研究生     |
| 毕业日期:*     | 民族: *   |   | 电子邮箱:*     | 学生联系电话: " |
| ◎ 请输入毕业日期  | 汉族      | ~ |            |           |
| 家庭地址:*     |         |   | 邮编: *      | 银行卡号*     |
|            |         |   | 145455     |           |
| 开户行*       | 开户行行号。  |   |            |           |
| 55         | 5       |   |            |           |

填写完毕,点击"下一步",跳转上传材料界面。如果 无反应请检查上面是否有信息未填。

| 第四年学费金额:* | 第五年学费金额:   |
|-----------|------------|
| 8000      | 请输入第五年学费金额 |
|           |            |
|           |            |
|           |            |
|           | ⊼_ úE      |
|           | 4          |

#### 三. 下载模版

根据填报信息,会有提示必需上传材料的模版,该模版仅供 参考,如单位有特殊要求,可按单位要求提供。

| (1) 信息項报 -    |                  | (3) 上傳納料 —              | (4) 结果查看 ——         | (5) 湖回首页 |  |
|---------------|------------------|-------------------------|---------------------|----------|--|
| 下载证明材料        |                  |                         |                     |          |  |
| () 根据信息填报的    | 内容,系统自动生成了以下文档,i | 事下载、打印、盖章后再进行上传; 注:《学费· | 补偿国家助学贷款代偿申请表》文档将由学 | 校統一打印盖章  |  |
|               |                  |                         |                     |          |  |
| RENATES NORTH |                  |                         |                     |          |  |

## 四. 上传材料:

1. "是否已确定就业单位"处选择"否"的同学

需要先填报"后补材料原因"可为:意向基层就业暂未确定岗位或已确定工作岗位但未签订协议等。"相关证明材料"只需要上传个人情况说明即可。

| 基层就业申请             |                                             |                           | A AY        |            |
|--------------------|---------------------------------------------|---------------------------|-------------|------------|
| 1 信息填报 ———         | 2 下载模板 ———————————————————————————————————— | 3 上传材料 ————               | ④ 结果查看 ———— | - (5) 返回首页 |
|                    |                                             |                           |             |            |
| 自 工传证明材料           |                                             |                           |             |            |
| 1 根据信息填报的内容,系统自动生成 | 成了以下文档,请盖章后再进行上传;                           | 主:上传只支持pdf.jpg.jpeg.png文件 |             |            |
|                    |                                             |                           |             |            |
| 后补材料原因:* 请输        | 入后补材料原因                                     |                           |             |            |
|                    |                                             |                           |             | li.        |
| 相关证明材料:*           | 雨上传                                         |                           |             |            |
|                    |                                             |                           |             |            |

2. "是否已确定就业单位"处选择"是"的同学

进入上传材料界面,按照要求进行材料上传,除就业证明为必填项外,其他材料如没有可以不上传。

| 鼠就业申请                    |                                       |          |          | 上一步 |
|--------------------------|---------------------------------------|----------|----------|-----|
| (1) 信息填报 (2) 下载机         | 版 3 上传材料                              | (4) 结果查看 | (5) 返回首页 |     |
| 上传证明材料                   |                                       |          |          |     |
| (] 根据信息填报的内容,系统自动生成了以下文标 | ä,请盖章后再进行上传;注:上传只支持pdf.jpg.jpeg.png文件 |          |          |     |
| ≠euluiTaB. *             | 黎山山山(V北动东市会园。                         | 服祭牛闆招令   | 北面承接北    |     |
| 点击上传                     | autorio (Chando Lavia)<br>点击上传        |          | 点击上传     |     |
| 实际工作地点情况说明:              | 其他证明材料:                               |          |          |     |
| 点击上传                     | 点击上传 🛛 😡                              |          |          |     |

此处常见问题:

 1. 若就业协议或者劳务合同无法证明服务年限达到3年 或3年以上,书写基层就业满三年承诺书后手写签字盖章, 并在第四项(书面承诺书处)上传书面承诺书(扫描版)补 充。

 第三项"服务年限规定"不需要上传内容,由于书面 承诺书内容为关于承诺服务年限,故统一上传至第四项"书 面承诺书"。

3. 实际工作地点情况说明:工作单位位于东部地区、但 实际工作岗位位于中部地区、艰苦边远地区、老工业基地的 县以下基层单位及艰苦行业生产第一线,符合条件的,应提 供实际工作地点情况说明。

4. 其他证明材料中仅上传必要信息,如艰苦行业第一线或海上工作人员需要上传海上平台、船舶出海作业证明等。

注意:所有证明材料,须加盖单位人事部门章或者单位公章,其他章可代替人事部门章,须出具相关说明。

点击"下一步",进入结果查看界面,再次核对自己的 信息,必须确保信息无误后,点击"提交"。

如上传系统仍遇相关问题,请联系学院资助工作负责老师或学生资助中心。